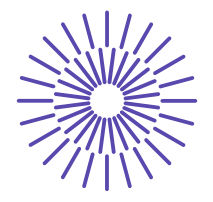

# Nové možnosti rozvoje vzdělávání na Technické univerzitě v Liberci

<u>Specifický cíl A2: Rozvoj v oblasti distanční výuky, online výuky a blended</u> <u>learning</u>

NPO\_TUL\_MSMT-16598/2022

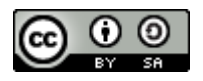

## **Staple yarn, multifil - surface structure**

Ing. Bc. Monika Vyšanská, PhD.

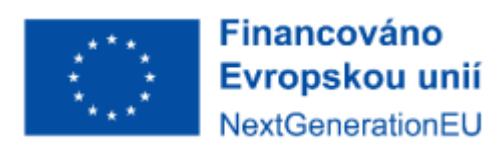

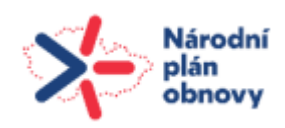

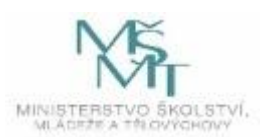

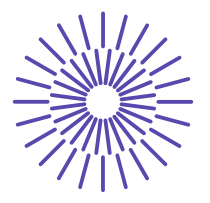

#### Staple yarn, multifil - surface structure

#### Assignment:

- 1. Familiarize yourself with the image analysis program NIS Elements.
- 2. Prepare longitudinal views of the given yarn and multifilament in transmitted and reflected light.
- 3. Determine the diameter and hairiness of the longitudinal shape (transmitted light images).
- 4. Find out the diameter, slope of the surface fibres calculate the twist of the length formation (images in reflected light).

#### Tools:

- Microscope, macroscope, image analyzer NIS Elements

#### **Continuity:**

- Identification of length fabrics practice from TT1 KTT Source of information:
  - EXA KTT lectures
  - Internal standard IN 22-102-01/01 Yarn diameter and hairiness
  - Internal Standard IN 32-102-01/01 Transverse dimensions of two-ply yarn and diameter of single yarn, Longitudinal views

#### The principle and procedure of working with image analysis:

In general, image analysis is based on capturing and converting an image into digital form, transforming the image (image editing), identifying (image segmentation) objects or textures (fields), and finally quantifying it into a limited number of data and measurements.

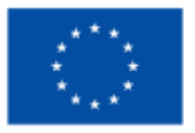

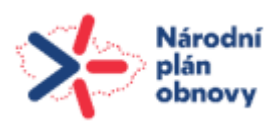

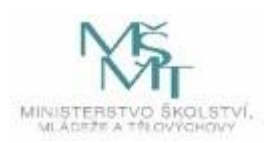

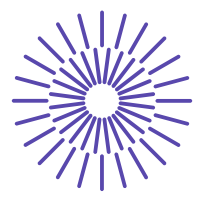

#### **Diameter and hairiness in transmitted light - NIS Elements version 5.1**

- A. According to IN 22-102-01/01, take a certain number of images of longitudinal views of the length fabric in transmitted light.
- B. Open the images in nd-sequence (here xy sequence).
- C. Threshold them in **Binary Define threshold**, define the yarn as an object (it will be made of pixels 1, i.e. white).
- D. Under **Save layer**..., name the binary images and save (e.g. WHOLE YARN). Apply to all images in the sequence.
- E. Move the **Binary Layers** to the docking window. Here, find your binary image, select it and go to Duplicate.
- F. Rename the duplicated layer (e.g. BODY), you will further modify it with the following recommended operations.

#### GETTING THE YARN BODY

- G. On all images (BODY) perform the morphological operation of linear erosion, "cutting off hairs, but also body parts": Binary Linear morphology Erosion...
- H. You can increase or decrease the transparency of the overlay image using **CTRL**  $\downarrow$  or  $\uparrow$ .
- I. Since the body part was also cut off, it is necessary to perform back dilation with the same structural element as in step D: **Binary Linear morphology Dilation...**
- J. I recommend to smooth the resulting body e.g. by morphological operation of opening: Binary - Opening...
- K. Selecting the feature for measuring the yarn diameter: Measurement Object Features... select "Min. Feret Diameter"
- L. Yarn diameter measurement: Measurement Measure...
- M. Export data: View Analysis controls Automatic measurement results
- N. Export the results to a text file named e.g. "Prumer.txt".

#### GETTING THE HAIRS

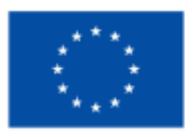

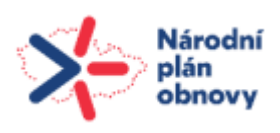

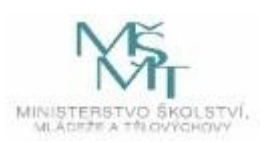

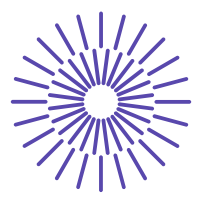

- **O.** Getting hairs by subtracting the WHOLE YARN and BODY images: **Select the binary layers in the docking window and perform the corresponding binary operation on them.**
- P. Creation of "single-pixel" hairs: Binary Skeletal morphology Skeleton...
- Q. Select the flag for measuring the length of hairs: Measurement Object features... select "Length"
- R. Measurement of the length of the yarn hairs: Measurement Measure...
- S. Export data: View Analysis controls Automatic measurement results
- T. Export the results to a text file named e.g. "Chlupy.txt".

#### Processing of measured data:

- 1. 1. Calculate the average value of the diameter of yarn D from the data in the text file "Prumer.txt" along with the standard deviation, confidence interval, coefficient of variation. Place the data in Table 1 together with the nominal parameters of the tested yarn.
- 2. Calculate yarn hairs as a ratio: H = Total length of hairs (see text file "Hairs.txt")/Height of figure in µm, add the value of H to Table 1.

Table 1: Sample table for the placement of task results

| T<br>[tex] | Z[m <sup>-1</sup> ] | D <sub>1</sub><br>[μm] | IS- <i>D</i> ₁<br>[μm] | s <sub>D1</sub><br>[μm] | CV <sub>D1</sub><br>[%] | H [-] | IS- <i>H</i> [-] | S <sub>H</sub> [-] | CV <sub>H</sub> [%] |
|------------|---------------------|------------------------|------------------------|-------------------------|-------------------------|-------|------------------|--------------------|---------------------|
|            |                     |                        |                        |                         |                         |       |                  |                    |                     |

- T [tex]... nominal fineness of yarn
- Z [m-1]... nominal yarn twist
- D<sub>1</sub> [µm]... average yarn diameter (Method 01)
- IS-D<sub>1</sub> [ $\mu$ m]... confidence interval of the average yarn diameter value

 $s_{D1}$  [µm]... standard deviation of yarn diameter

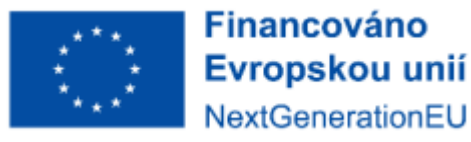

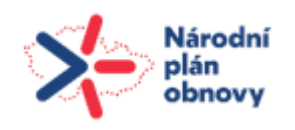

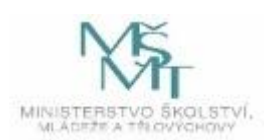

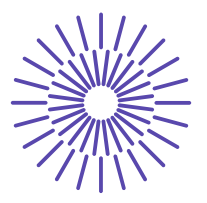

- CV\_D1 [%]... coefficient of variation of yarn diameter
- H [-]... average yarn hairiness
- IS-H [-]... confidence interval for the average yarn hairiness value
- SH [-]... standard deviation of yarn hairiness
- CVH [%]... coefficient of variation of yarn hairiness

#### Diameter and inclination of fibres in yarn (multifilament) - reflected light

- A. Using a macroscope, take a number of images of the yarn and multifilament in reflected light for the image analysis, REMEMBER TO CALIBRATE THE IMAGES!
- B. Open the images in nd-sequence (here xy sequence).
- C. To measure the diameter and angle of inclination of the surface fibres of yarn and multifilament, use the interactive measurement: Measurement Manual measurement...
- **D.** Export the measurement data (see procedure in the previous paragraph task), place it in the following Table 2 and calculate the twist (see subject STR).

#### Table 2: Sample table for the placement of task results

| T [tex] | Z[m <sup>-1</sup> ] | D <sub>2</sub> [μm] | IS- <i>D</i> <sub>2</sub> [μm] | β [rad] | $Z_v$ [m <sup>-1</sup> ] |
|---------|---------------------|---------------------|--------------------------------|---------|--------------------------|
|         |                     |                     |                                |         |                          |

- T [tex]... nominal fineness of yarn, multifilament
- Z [m<sup>-1</sup>]... nominal twist of yarn, multifilament
- $D_2$  [ $\mu m$ ]... average value of yarn diameter (Method 02)

#### IS-D<sub>2</sub> [ $\mu$ m]... confidence interval for the average yarn diameter value

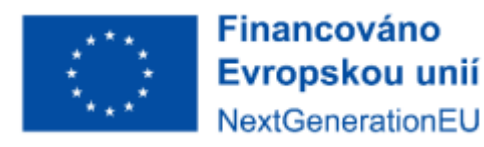

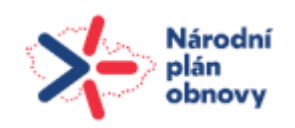

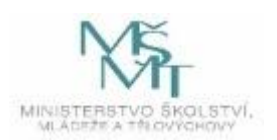

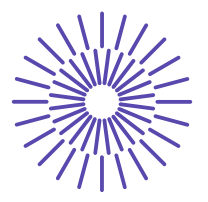

 $\beta$  [rad]... average value of the surface fibre inclination angle

 $Z_v [m^{-1}]...$  the calculated twist value

Compare the diameter values from both procedures (microscope - transmitted light x microscope - reflected light)!

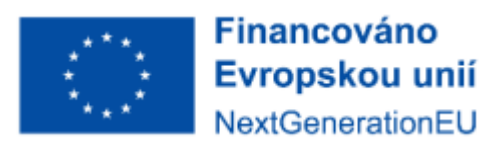

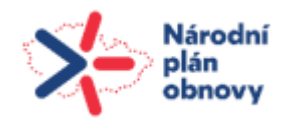

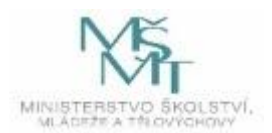